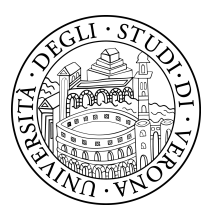

UNIVERSITÀ DEGLI STUDI DI VERONA Dipartimento di Lingue e Letterature Straniere - Deutsche Sprachwissenschaft -

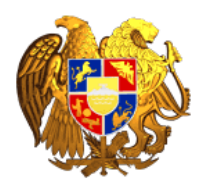

ЕРЕВАНСКИЙ ГОСУДАРСТВЕННЫЙ ЛИНГВИСТИЧЕСКИЙ УНИВЕРСИТЕТ ИМ. В.БРЮСОВА - Lehrstuhl für Deutsch -

# Anleitung zur Benutzung der Wenkerbögen

über das neue Internet-Portal der deutschen Dialektologie

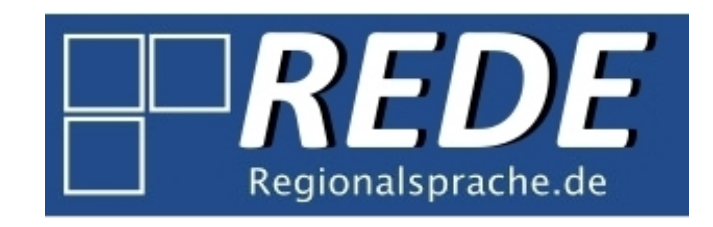

http://www.regionalsprache.de

Letzte Änderung: 14.03.2013

Fragen/Anregungen an: stefan.rabanus@univr.it

## Vorbemerkung

Der Zugriff auf die Wenkerbögen und ihre Benutzung hat sich im neuen System im Vergleich zur Vorgängerversion (über DiWA, http://www.diwa.info) wesentlich vereinfacht. Das System arbeitet stabiler, verlangt kein Plug-In und funktioniert mit allen gängigen Betriebssystemen (Linux, MacIntosh, Windows). Es ist deshalb möglich, die Wenkerbögen auch von Computern zu konsultieren (etwa in universitäten Computerräumen oder Internet-Cafés), für die der Benutzer keine zur Installation von Zusatzsoftware wie des Plug-Ins notwendigen Administrationsrechte hat.

Anm. 1: Weil uns häufig Probleme mit dem Internet Explorer berichtet werden, empfehlen wir Firefox (letzte Version), auch weil die Funktionsfähigkeit des Systems und die neuen Funktionen mit diesem Browser getestet werden (das System ist in permanenter Weiterentwicklung).

Anm. 2: Das System verlangt keine Registrierung oder Anmeldung. Die (kostenlose) Registrierung ist nur nötig, um eigene Daten auf dem Server zu speichern, was nur spezielle Kartographiefunktionen und nicht die einfache Konsultation der Wenkerbögen betrifft.

## **Getting started**

Aufrufen von:

http://www.regionalsprache.de

Klick auf den Schalter "Wenkerbogen-Katalog", neben dem roten Punkt im Screenshot:

|                                                                                                    |                                                                                                    |                                                                                                 | Registneren Anmelden                                        |
|----------------------------------------------------------------------------------------------------|----------------------------------------------------------------------------------------------------|-------------------------------------------------------------------------------------------------|-------------------------------------------------------------|
| Regionalsprache                                                                                                    | <b>E</b><br>.de                                                                                                    |                                                                                                 | Akademie der<br>Wissenschaften und<br>der Literatur - Mainz |
| Startseite Organisation - Projekt                                                                                                    | <ul> <li>Publikationen Forschungszentrum Deuts</li> </ul>                                                                                                    | scher Sprachatlas Downloads                                                                     |                                                             |
| Herzlich Willkommen!<br>Das von der Akademie der Wissenschaften<br>Forschungsprojekt des Marburger Forschur<br>Regionalsprachen des Deutschen. Auf dies                                                                                                    | und Literatur (Mainz) geförderten Langzeitprojekt ,<br>gszentrums Deutscher Sprachatlas mit dem Ziel d<br>en Seiten finden Sie ausführliche Informationen üb | " <b>Regionalsprache.de (REDE)</b> " ist ein<br>er Erforschung der modernen<br>ver das Projekt. | Online-Anwendungen<br>SprachGIS<br>Wenkerbogen-Katalog      |
| Rechts haben Sie Zugriff auf unsere Online-<br>forschungszentriertes Informationssystem, in<br>v. m. haben sowie eigene Karten und Ausw<br>Erhebungsfragebogen aus dem "Sprachatte<br>Katalogs recherchieren. GOBA, die Georef<br>der regionalsprachlichen Forschungsliteratu | GOBA-Katalog                                                                                                    |                                                                                                 |                                                             |
| Alle Anwendungen werden fortwährend dur<br>wieder neue Möglichkeiten für Ihre eigene r                                                                                                    | ch die Projekt-Arbeitsgruppen erweitert, optimiert u<br>egionalsprachliche Forschung finden werden.                                                          | und gepflegt, so dass Sie hier immer                                                            |                                                             |
| Akademie der<br>Wissenschaften und<br>der Literatur - Mainz                                                                                                    | Philipps Universität<br>Marburg                                                                                                    | in Kooperation mit dem<br>Bundeskriminalamt                                                     | FAQS<br>Versionshinweise                                    |
|                                                                                                    |                                                                                                    | verändert 04.03.2013 durch Admin                                                                |                                                             |
|                                                                                                    |                                                                                                    |                                                                                                 |                                                             |

# Auffinden der Wenkerbögen

Eingabe des gewünschten Ortsnamens oder anderer geographischer Bezeichnungen in das Feld "Suchbegriff" (roter Punkt) und Start der Suche durch Klick auf den Schalter "Suchen". Es gibt verschiedene erweiterte Suchoptionen, die aber nur Benutzern geraten werden, die genau wissen, was sie tun, wenn sie die Grundeinstellungen verändern, die für die meisten Suchen die beste Wahl sind.

| Startseite                                                                                         |                                        |                      |                |                |                      | Registrieren Anmelden |  |  |  |
|----------------------------------------------------------------------------------------------------|----------------------------------------|----------------------|----------------|----------------|----------------------|-----------------------|--|--|--|
| Suchkrite                                                                                          | erien                                  |                      |                |                |                      |                       |  |  |  |
| Suchbegriff                                                                                        | :                                      | ₽ Suchen             |                |                |                      |                       |  |  |  |
| Suche in:                                                                                          | Schulort Ortspunkt (he                 | utiger Ortsname) 🧭   | Kreis 🗹 Regier | ungsbezirk 🗹 S | Staat                |                       |  |  |  |
|                                                                                                    |                                        |                      |                |                |                      |                       |  |  |  |
|                                                                                                    | 🖾 Bogennummer 🔲 Geburtsort des Lehrers |                      |                |                |                      |                       |  |  |  |
| Vergleich: Wortbestandteil 🗘                                                                       |                                        |                      |                |                |                      |                       |  |  |  |
| Detailansicht: Vorschau anzeigen                                                                   |                                        |                      |                |                |                      |                       |  |  |  |
| 100450                                                                                             | 7.0.0.10                               |                      |                |                |                      |                       |  |  |  |
| 1 2 3 4 5 6                                                                                        | 1 <u>2 3 4 5 6 7 8 9 10 Letzte</u>     |                      |                |                |                      |                       |  |  |  |
| 5472 Seiten                                                                                        |                                        |                      | -              |                |                      |                       |  |  |  |
| Bogen                                                                                              | Schulort                               | Kreis                | Region         | Staat          | Ortspunkt            | Details               |  |  |  |
| 54878                                                                                              | (Alt) Arzis/Arcis                      |                      |                |                | ARZIS (ARTSYZ)       | Anzeigen              |  |  |  |
| 49173                                                                                              | (Borstel-)Hohenraden                   |                      |                |                | BORSTEL-HOHENRADEN   | Anzeigen              |  |  |  |
| 49075                                                                                              | (Kirch) Grambow                        |                      |                |                | KIRCH GRAMBOW        | Anzeigen              |  |  |  |
| 46952                                                                                              | Aabel                                  | Hadersleben          | Schleswig      | Preussen       | AABEL (ABØL)         | Anzeigen              |  |  |  |
| 41017                                                                                              | Aach                                   | Engen                | Konstanz       | Baden          | AACH                 | Anzeigen              |  |  |  |
| 40609                                                                                              | Aach                                   | Sonthofen            | Schwaben       | Bayern         | AACH IM ALLGÄU       | Anzeigen              |  |  |  |
| 14922                                                                                              | Aach                                   | Trier                | Trier          | Preußen        | AACH                 | Anzeigen              |  |  |  |
| 29815                                                                                              | Aachen                                 | Aachen               | Aachen         | Preußen        | AACHEN               | Anzeigen              |  |  |  |
| 80026                                                                                              | Aachen bei Arbon (Arbon)               |                      |                |                | ARBON                | Anzeigen              |  |  |  |
| 45378                                                                                              | Aadorf                                 | Aadorf               | Frauenfeld     | Thurgau        | AADORF               | Anzeigen              |  |  |  |
| 1 <u>2</u> <u>3</u> <u>4</u> <u>5</u> <u>6</u> <u>7</u> <u>8</u> <u>9</u> <u>10</u> <u></u> Letzte |                                        |                      |                |                |                      |                       |  |  |  |
| 5472 Seiten                                                                                        | 1 ‡                                    |                      |                |                |                      |                       |  |  |  |
|                                                                                                    | Impros                                 | sum I Siteman I @ 20 | 00 2012 Eorech | ungezontrum De | autechor Sprachatlas |                       |  |  |  |

Die Suche nach *Laas* (roter Punkt) führt zu dem im nächsten Screenshot abgebildeten Ergebnis. Es werden alle Wenkerbögen aufgelistet, in deren geographischer Spezifikation in irgendeiner Weise die vier Buchstaben < l a a s > auftauchen.

| Startseite                   |                                                                               |           |           |                   |              | Registrieren Anmelden |  |  |  |
|------------------------------|-------------------------------------------------------------------------------|-----------|-----------|-------------------|--------------|-----------------------|--|--|--|
| Suchkriterien                |                                                                               |           |           |                   |              |                       |  |  |  |
| Suchbegriff                  | Laas                                                                          | ç         | Suchen    | \$                |              |                       |  |  |  |
| Suche in:                    | Suche in: Schulort Ortspunkt (heutiger Ortsname) Kreis Regierungsbezirk Staat |           |           |                   |              |                       |  |  |  |
| Vergleich:                   | eich: Wortbestandteil                                                         |           |           |                   |              |                       |  |  |  |
| Detailansich                 | Detailansicht: Vorschau anzeigen                                              |           |           |                   |              |                       |  |  |  |
| 1 <u>2 3</u><br>3 Seiten 1   |                                                                               |           |           |                   |              |                       |  |  |  |
| Bogen                        | Schulort                                                                      | Kreis     | Region    | Staat             | Ortspunkt    | Details               |  |  |  |
| 46265                        | Allitz                                                                        | Laas      | Vinschgau | Südtirol          | ALLITZ       | Anzeigen              |  |  |  |
| 300976                       | Dalaas                                                                        |           |           |                   | DALAAS       | C Anzeigen            |  |  |  |
| 49899                        | Gross Laasch                                                                  |           |           |                   | GROSS LAASCH | Anzeigen              |  |  |  |
| 49900                        | Klein Laasch                                                                  |           |           |                   | KLEIN LAASCH | Anzeigen              |  |  |  |
| 07107                        | Laas                                                                          | Oschatz   | Leipzig   | Sachsen           | LAAS         | Anzeigen              |  |  |  |
| 46267                        | Laas                                                                          | Laas      | Meran     | Südtirol          | LAAS (LASA)  | Anzeigen              |  |  |  |
| 44073                        | Laas                                                                          |           |           |                   | LAAS         | Anzeigen              |  |  |  |
| 14292                        | Laasan                                                                        | Striegau  | Breslau   | Preußen           | LAZANY       | C Anzeigen            |  |  |  |
| 11370                        | Laasdorf                                                                      | Westkreis |           | Sachsen-Altenburg | LAASDORF     | Anzeigen              |  |  |  |
| 49117                        | Laase                                                                         |           |           |                   | LAASE        | C Anzeigen            |  |  |  |
| 1 <u>2 3</u><br>3 Seiten 1 ‡ |                                                                               |           |           |                   |              |                       |  |  |  |
|                              | Impressum   Sitemap   © 2009 - 2013 Forschungszentrum Deutscher Sprachatlas   |           |           |                   |              |                       |  |  |  |

Es handelt sich um eine Aufzählung, die drei Seiten lang ist (siehe neben dem grünen Punkt: "3 Seiten"), was sich aus der Einstellung "Wortbestandteil" (neben dem blauen Punkt) ergibt, der nicht nur das Wort *Laas* zulässt, sondern auch Wörter, in denen die Buchstabensequenz < l a a s > in anderer Weise vorkommt, zum Beispiel *Gross Laasch*. Vermutlich ist bei der Suche der Wenkerbogen von Laas (Lasa) im Bezirk Meran gewünscht (gelber Punkt). Um den Bogen anzeigen zu lassen, einfach "Anzeigen" klicken (rosafarbener Punkt). Weil *Laas* auch in anderen Feldern als "Schulort" stehen kann, erscheint in der Liste auch der Wenkerbogen des Ortsteils Allitz (erster Bogen in der Liste).

### Konsultation der Wenkerbögen

Nach dem Klick auf "Anzeigen" öffnet sich ein neues Fenster, wie es der nächste Screenshot zeigt. Rechts oben (roter Punkt) sieht man eine Miniatur-Abbildung des Wenkerbogens, mit einem Rahmen, der den im Hauptfenster visualisierten Ausschnitt zeigt. Die Navigationsinstrumente (Vergrößern [Zoom] oder Verschieben des Ausschnitts) befinden sich rechts unten (gelber Punkt). Alternativ können diese Operationen auch mit der Maus ausführt werden. Links oben befinden sich die Schalter, mit denen man zwischen Vor- und Rückseite des Wenkerbogens hin- und herschalten kann ("Seite 1", "Seite 2"; grüner Punkt).

rbogenViewer.aspx?Id=7652 @ www.regionalsprache.de/Wenkerbogen/Wenk Wenkersätze (standardsprachlich) Kurrentschrift: 🐷 Tabelle Kurrentschrift: 🐷 Kurrentschrif Synchron: 🗌 Horizontal: 🗌 Seite 1 Seite 2 - 1 1AT." Gen.: Laas 46267mi 3/c Laas Südtirol 1. ier 4mite flieger die trucknan dabbel in der Luft in 2. is heart fling wide auf of whoreins work weards weth wider 3. tus Kollen in ofn inin dan di milet boll wide afonge 2 4. der guste Olte Monn ich with Ron dure lis durchberton mill in Hour gfollen 5. er ink for ner och secke Holin gra 0. 2'fuir isch 2'stock di Turto inch unto gone schroare on 7. er met alm die oar Aman Lelg und Steffe 8. die frien tieu n sort we dan i glab i ton mar si durch 9. I bin bam Heibar queen me hon is gaage med ai hat gang wills ihren Made angen 10. i wills a minung tion 11. inhlagte fling mit Roubliffl wans of di Ohn du if 12 He search du him abhor mit die ain 13. 19 sin reller

In den meisten Wenkerbögen aus dem 19. Jahrhundert wurde die deutsche Kurrentschrift verwendet (in den nächsten Screenshots sieht man den Wenkerbogen von Fulda). Für diese Handschrift, die der heutige Leser nicht mehr gewohnt ist, bietet das System zwei zusätzliche Hilfsmittel: Man kann die Buchstaben der Kurrentschrift einblenden (grüner Punkt), oder alle Wenkersätze (in standardsprachlicher Form) in Kurrentschrift (blauer Punkt). In den Wenkerbögen der Orte außerhalb des Deutschen Reichs in den Grenzen von 1871 kommt die Kurrentschrift aber nur sehr selten vor.

www.regionalsprache.de/Wenkerbogen/WenkerbogenViewer.aspx?Id=49071 enkersätze (standardsprachlich) Kurrentschrift: 🤿 Tabelle Kurrentschrift: 🗔 Kurrentschrift Synchron: 🗌 Horizontal: 🗌 Seite 1 Seite 2 1. Fur Alaintur fliran In Sworkann Dlarker in 2. Jo finos ylnief iff gn pfunin, torun unor 3. To kofla in Ofa, Jops va Malief bal ga kor 4. Var you all man of mit have in ken ll Monthew yo falla 5. 6. Ing Unias uno que for B, In Brefs pres 7. Or apph we first innor ofun bulg 1 for may winf, sif ylui Jun Nas Jour yaunabl, ylas fuit the D. www.regionalsprache.de/Wenkerbogen/WenkerbogenViewer.aspx?Id=4907 Seite 1 Seite 2 Wenkersätze (standardsprachlich) Kurrentschrift: 🔊 Tabelle Kurrentschrift: 🤝 Kurrentschrift Synchron: 🗌 Horizontal: 🗌 1. Im Winter fliegen die trocknen Blätter durch die Luft herun 1. Fue Alaintur flora 1. Ju Minter fliegen die brochnen Glatter Surof As finit Vie Lüft ferüm. 2. Es hört gleich auf zu schnelen, dann wird das Wetter wieder besser. 2. fl fört gleich ant zü fefneien, Vann mirt Val 3. for koffen 4. Inv yor Maller mieder beffer. no kull 6. Nal Uniag as

Meller mieder heller. 2. The Kohlen in den Olen, daß die Mich bald an zu kochen fängt. 3. Ufü Goflew im dem Ofen, daß die Mich bald an zu kochen fängt. 3. Ufü Goflew im dem Ofen, daß die Mich bald an zu kochen fängt. 4. Der gute honfen fängt. 4. Der gute alte Mannu ihr mit dem Pferde urche Els gebrochen und in das katte Wasser getallen. 4. Der gute alte Annu ist mit dem Pferde durche Els gebrochen und in das katte Wasser getallen. 5. Der gute alte Mannu ihr mit dem Pferde durche Els gebrochen und in das katte Wasser getallen. 5. Der gute alte Mannu ihr mit dem Pferde durche Els gebrochen ümd im des balte ODa/fer gefallen. 5. Er ist vor vier oder sechs Wochen gestorben. 5. fr ihr oor nier oder der ferd Doofen gelforten.

alst va

#### Kurrentschrift

Bis in die 30er Jahre des 20. Jahrhunderts war in Deutschland die Kurrentschrift als Handschrift üblich. Die folgende Darstellung zeigt die Buchstaben der Kurrentschrift und die entsprechenden lateinischen Buchstaben.

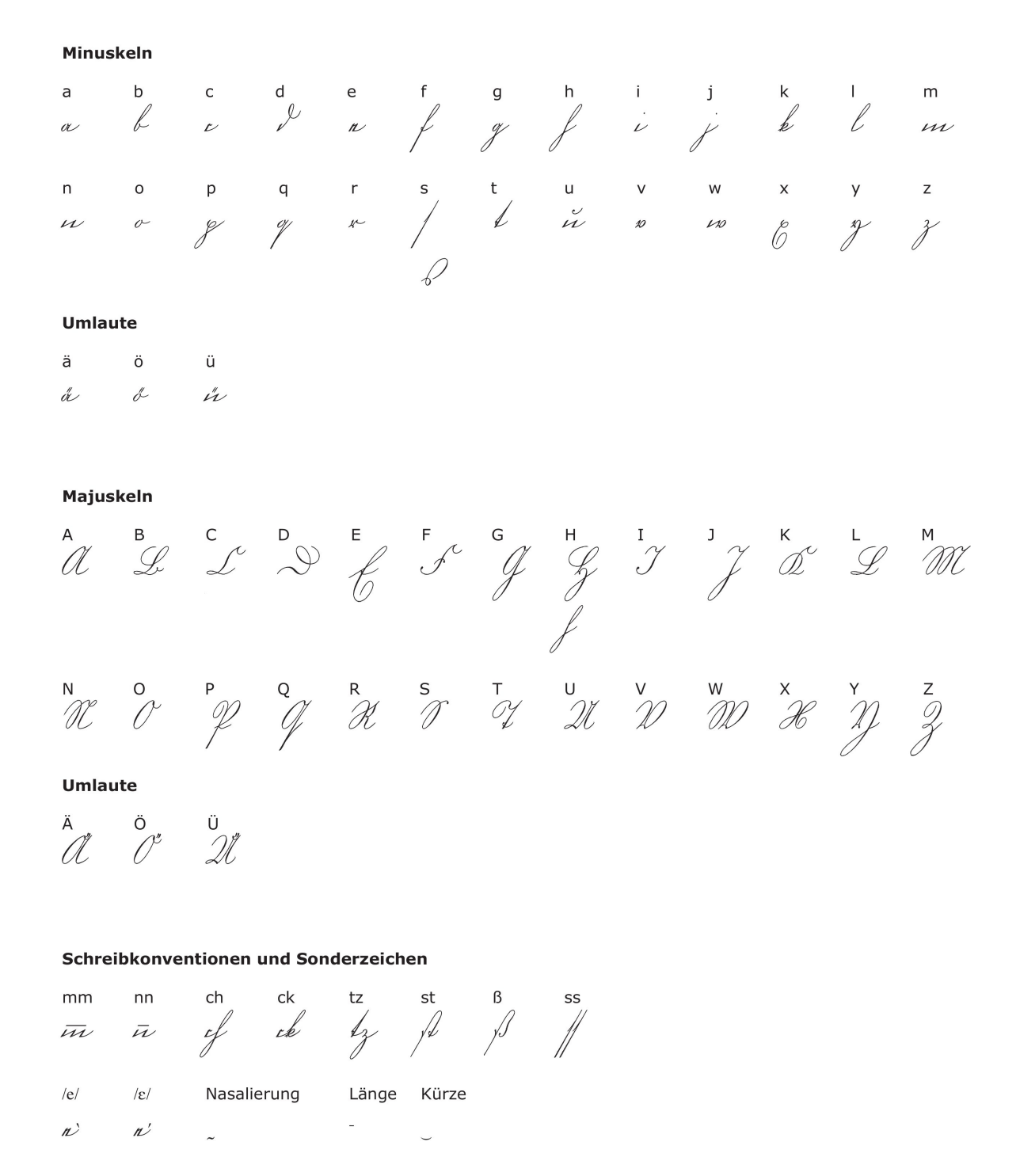

Die Universität Wien bietet einen Online-Kurs zum Erlernen der Kurrentschrift an:

http://www.univie.ac.at/gonline/htdocs/site/browse.php?a=2255&arttyp=k [11.03.2013]